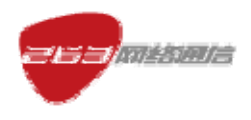

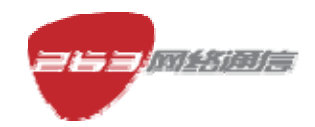

二六三網路通信股份有限公司

2009年6月

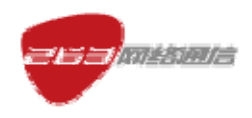

# 文檔基本資訊

| 產品名稱                              | 密級            |
|-----------------------------------|---------------|
| 263EM (Enterprise Messenger) 產品使用 |               |
| 手冊(PC用戶端繁體中文版)                    |               |
| 版本                                | ++27百         |
| 1.1商用版本                           | 共 <b>3</b> 7頁 |

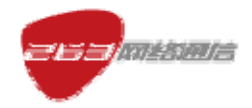

#### 目錄

| 1 | ・關於本文檔        | •••••  | 4      |
|---|---------------|--------|--------|
|   | 1.1 文檔概要      | 错误!    | 未定义书签。 |
|   | 1.2 支援作業系統    | 错误!    | 未定义书签。 |
| 2 | ・使用方法         | •••••• | 4      |
|   | 2.1 登錄        | 错误!    | 未定义书签。 |
|   | 2.2 主介面說明     | 错误!    | 未定义书签。 |
|   | 2.3 企業通訊錄說明   | 错误!    | 未定义书签。 |
|   | 2.4 我的聯繫人說明   | 错误!    | 未定义书签。 |
|   | 2.5 企業應用說明    | 错误!    | 未定义书签。 |
|   | 2.6 個人應用說明    | 错误!    | 未定义书签。 |
|   | 2.7 主介面功能表說明  | 错误!    | 未定义书签。 |
|   | 2.8 會話菜單說明    | 错误!    | 未定义书签。 |
|   | 2.9 組說明       | 错误!    | 未定义书签。 |
|   | 2.10 郵件到達通知說明 | 错误!    | 未定义书签。 |
|   | 2.11 聯繫人上線說明  | 错误!    | 未定义书签。 |
|   | 2.12 會話框說明    | 错误!    | 未定义书签。 |
|   | 2.13 多方會話說明   | 错误!    | 未定义书签。 |
|   | 2.14 文件傳輸說明   | 错误!    | 未定义书签。 |
|   | 2.15 個人設置說明   | 错误!    | 未定义书签。 |
|   | 2.16 系統設置說明   | 错误!    | 未定义书签。 |
|   | 2.17 螢幕截圖     | 错误!    | 未定义书签。 |
|   | 2.18 退出說明     | 错误!    | 未定义书签。 |

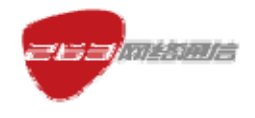

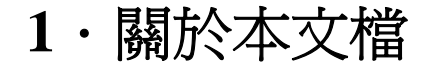

### 1.1 文檔概要

本文檔詳細描述 263EM 的最終用戶,即 263EM 的使用者,如何使用用戶端軟體。

### 1.2 支援作業系統

支援 Windows2000/2003/XP/VISTA 等作業系統的使用。本產品使用手冊是以 WindowsXP 為例編寫。

# 2・使用方法

### 2.1 登錄

單擊"開始->程式->263 Enterprise Messenger",運行 263EM (或者在桌面雙擊 236EM 快捷方式),進入 263EM 登錄介面,如圖 1 所示。

用戶輸入郵件帳號和郵件密碼後,單擊 "登錄"按鈕,進入正在登錄介面,如圖 2 所 示,在正在登錄介面單擊 "取消"按鈕,取消登錄。

驗證通過後,進入 263EM 主介面。登錄介面有如下設置:

- ▶ 保存我的帳號:僅記錄登錄時所使用的企業郵箱帳號。
- > 記住我的密碼:保存登錄時輸入的企業郵箱密碼。
- ▶ 自動為我登錄:在用戶端啓動時,自動使用保存的登錄帳號和密碼進行登錄。
- 刪除我的資訊:刪除之前登錄的帳號資訊,包括帳號對應得所保存的密碼資訊。
- 登錄狀態:用戶端為用戶提供七種初始化狀態:聯機、忙碌、馬上回來、離開、通話中、外出就餐、隱身,用戶點擊下拉箭頭後選擇登錄後的狀態。
- 忘記密碼:選擇"忘記密碼"時,系統提示"忘記密碼,請您直接與管理員聯繫。",如圖3所示。
- 網路設置:包括代理設置和伺服器設置,伺服器設置為打開網路設置的默認設置。

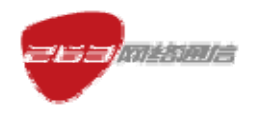

代理設置如圖4所示,伺服器設置如圖5所示。

說明:

- 1、 當出現網路中斷後,出現圖 6 介面。當網路連通後會自動重連。
- 2、 當輸入的郵箱帳號或者密碼不對的時候,出現圖7提示。
- 3、 當選擇保存我的帳號或者記住我的密碼時,出現圖 8 提示。

| 🥏 2 | 263  | Enterp     | rise M   | esseng            | jer            |        |   | x  |
|-----|------|------------|----------|-------------------|----------------|--------|---|----|
| 文件  | (F)  | 聯系。        | NO)      | 操作                | 0)             | 工具 (I) | 幇 | ₩W |
|     |      |            |          |                   |                |        |   |    |
|     | 郵件   | ≠睍钯        |          | Ş                 |                |        |   |    |
|     | we   | ibing.     | shu@n    | et263.            | com            |        |   |    |
|     | 郵件   | +密碼        |          |                   | 刪              | 除我的偏   | 息 |    |
|     | **   | *****      |          |                   |                |        |   |    |
|     | 登録   | 狀態         | 聯        | 繊 🔹               |                |        |   |    |
|     |      |            | ☑保<br>☑記 | 存我的<br>住我的<br>動為我 | 賬號<br>密碼<br>登錄 |        |   |    |
|     |      |            |          | 登錄                |                |        |   |    |
|     | 忘詞網絡 | 己密碼<br>各設置 |          |                   |                |        |   |    |

圖 1

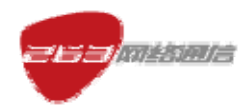

| 263 Enterprise Messenger            |
|-------------------------------------|
| 文件 22) 聯系人 (2) 操作 (2) 工具 (2) 幫助 03) |
|                                     |
| 郵件賬號                                |
| weibing, shu@net263. com 📓          |
| <b>郵件密碼</b><br>*******              |
| 登録狀態 聯機 ▼                           |
|                                     |
| 取消                                  |
|                                     |

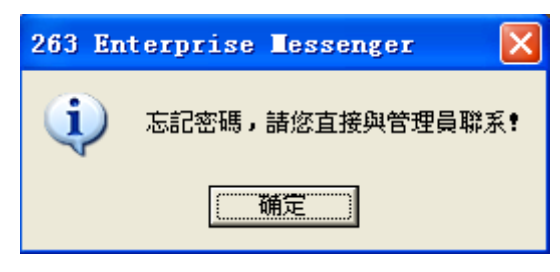

圖 3

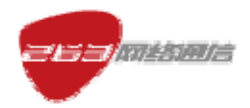

| 🥏 263 Enterprise | e Messenger 設置 |  |  |  |  |  |  |  |
|------------------|----------------|--|--|--|--|--|--|--|
| 系統設置。            | 系統設置 - 代理設置    |  |  |  |  |  |  |  |
| 代理設置             |                |  |  |  |  |  |  |  |
| 服務器設置            | 代理服務器          |  |  |  |  |  |  |  |
|                  | 代理類型: UNUSED 🔽 |  |  |  |  |  |  |  |
|                  | 連接地址:          |  |  |  |  |  |  |  |
|                  | 連接端口:          |  |  |  |  |  |  |  |
|                  | 用戶名稱:          |  |  |  |  |  |  |  |
|                  | 用戶密碼:          |  |  |  |  |  |  |  |
|                  |                |  |  |  |  |  |  |  |
|                  |                |  |  |  |  |  |  |  |
|                  | 確定 取消 應用       |  |  |  |  |  |  |  |
|                  | 用戶名稱:<br>用戶密碼: |  |  |  |  |  |  |  |

圖 4

| 🥏 263 Enterpris | e Messenger 設置                                    |  |
|-----------------|---------------------------------------------------|--|
| 系統設置)           | 系統設置 - 服務器設置                                      |  |
| 代理設置            |                                                   |  |
| 服務器設置           | <b>服務器設置</b> ———————————————————————————————————— |  |
|                 | 服務器地址: link.263em.com                             |  |
|                 | 服務器端口: 5222                                       |  |
|                 |                                                   |  |
|                 |                                                   |  |
|                 |                                                   |  |
|                 |                                                   |  |
|                 |                                                   |  |
|                 |                                                   |  |
|                 |                                                   |  |
|                 |                                                   |  |
|                 | 唯定                                                |  |
|                 |                                                   |  |

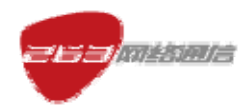

| 263 Enterprise Messenger                                    |
|-------------------------------------------------------------|
| 文件 ② 聯系人 ② 操作 ④ 工具 ④ 幫助 ④                                   |
|                                                             |
|                                                             |
|                                                             |
| 郵件賬號                                                        |
| weibing.shu@net263.com                                      |
| 郵件密碼                                                        |
| ****                                                        |
| 登録狀態 聯機 ▼                                                   |
| 和263 Enterprise Messenger的連接中<br>斷了,00:00:03 後嘗試重新建立連<br>接。 |
| 立即連接                                                        |
| 取消                                                          |
| 忘記密碼                                                        |
| 網絡設置                                                        |
|                                                             |

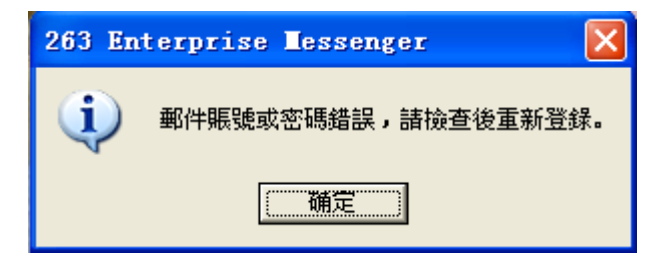

圖 7

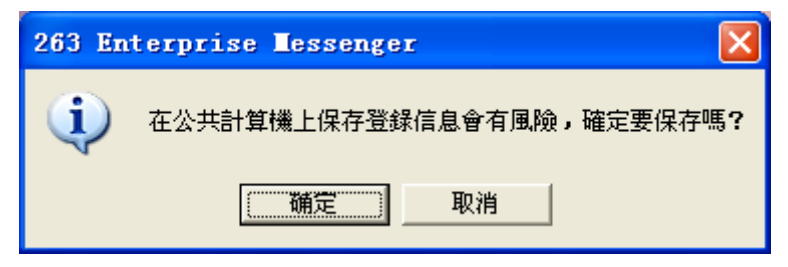

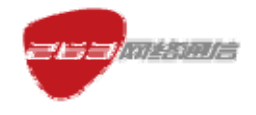

圖 8

# 2.2 主介面說明

登錄成功後,您將看到 263EM 的主介面,如圖 9 所示。

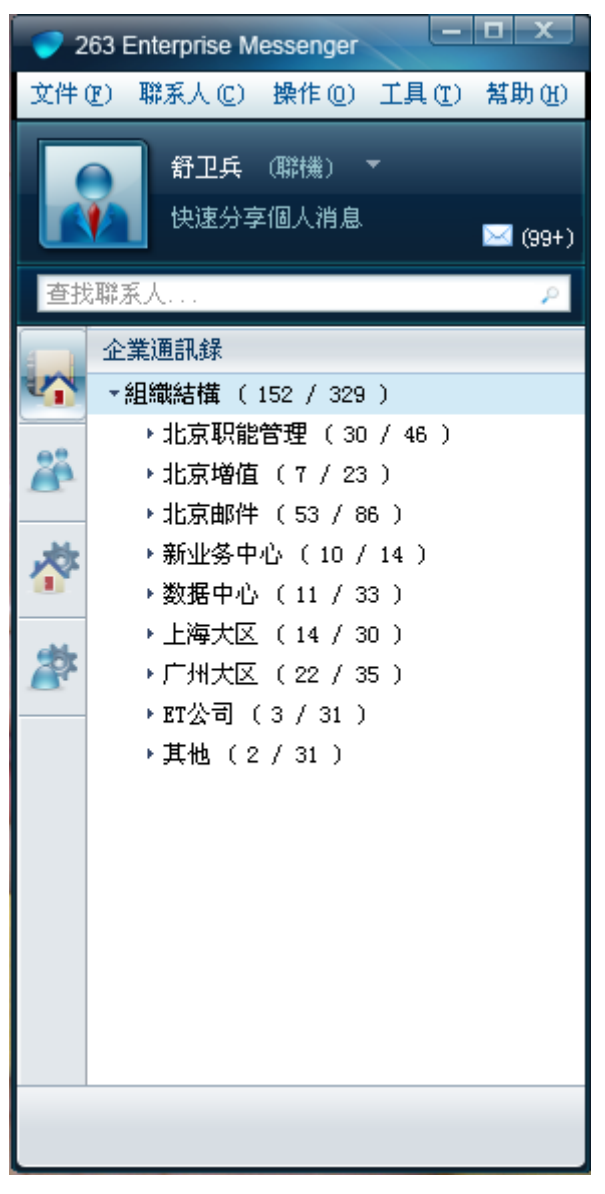

圖 9

主介面中主要包括功能表、用戶面板、顯示區等3部分。

**菜單:**包含檔、聯繫人、操作、工具、幫助。

用戶面板:顯示用戶資訊及可使用的各項增值服務。

- ➤ 頭像:顯示用戶頭像。
- ▶ 姓名:顯示用戶真實姓名。

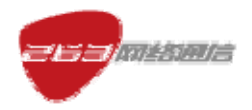

- 線上狀態:顯示用戶當前狀態,可通過下拉功能表選擇,聯機、忙碌、離開、 隱身、馬上回來、外出就餐、通話中、隱身。
- 快速分享個人消息:最多可輸入 200 個位元組,顯示在聯繫人姓名右邊,用空格+中杠線+空格隔開。
- 服務圖示企業郵件 webmail。圖示旁標有數位,表示收到的新郵件數目,如果 沒有數位表示沒有新郵件。點擊該圖示,直接跳轉到 263 企業郵箱 webmail。
- ▶ 頁簽:包括企業通訊錄、我的聯繫人、企業應用、個人應用四個頁簽。

### 2.3 企業通訊錄說明

企業通訊錄:按企業的組織架構顯示聯繫人列表,保持企業通訊錄的層級關係。企業 通訊錄由管理員更新維護,用戶端只是顯示,不能編輯。用戶端登錄時自動獲取最新的通訊 錄。企業通訊錄支持多層級。如圖 10 所示。

**組(部門)資訊**:包括組(部門)名稱、組(部門)內聯繫人總數、線上聯繫人數量。 如:郵件技術中心(5/21)。

聯繫人信息:包括聯繫人圖示(區分線上狀態)、聯繫人姓名、通信方式圖示。

**聯繫人姓名**:姓名左邊圖示標識用戶狀態。

**聯繫人名片**:單擊聯繫人,顯示聯繫人名片資訊,雙擊打開此用戶的聊天視窗。聯繫 人名片資訊包括:姓名、部門、職務、手機號碼、電話號碼、電子郵件等。姓名:聯繫人的 真實姓名;

- ▶ 所屬部門:聯繫人所在公司的所屬部門;
- ▶ 職務:聯繫人職務;
- ▶ 電話:聯繫人的固定電話號碼;
- ▶ 手機:聯繫人的手機號碼;
- ▶ 電子郵件:聯繫人的電子郵箱位址。

當滑鼠移到主屏介面的自己頭像時,滑鼠出現手的形狀,並出現功能表,功能表項包括修改我的頭像、查看我的名片、修改基本資料、修改密碼。如圖 11。

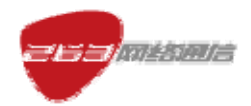

263EM(Enterprise Messenger)產品使用手冊(PC 用戶端繁體中文版)

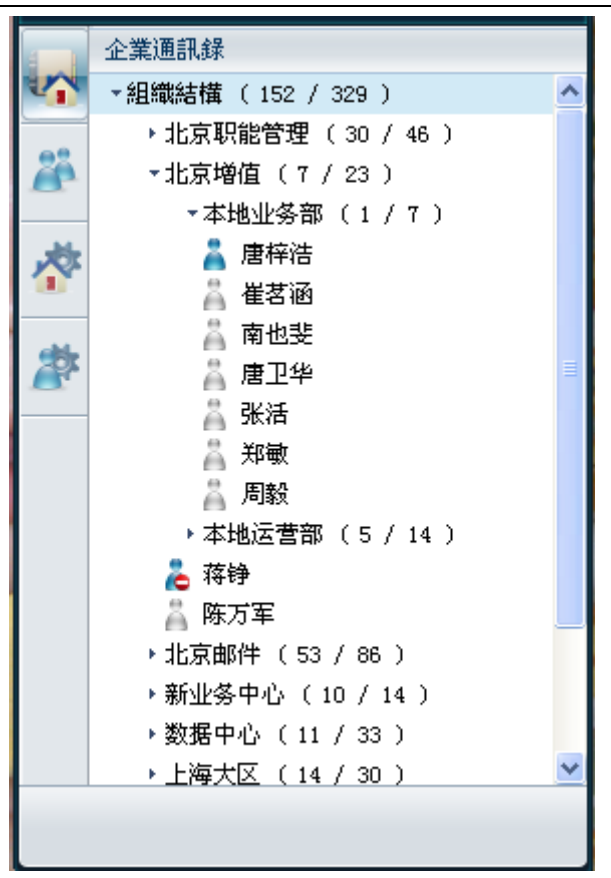

圖 10

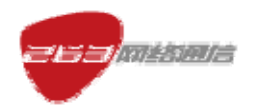

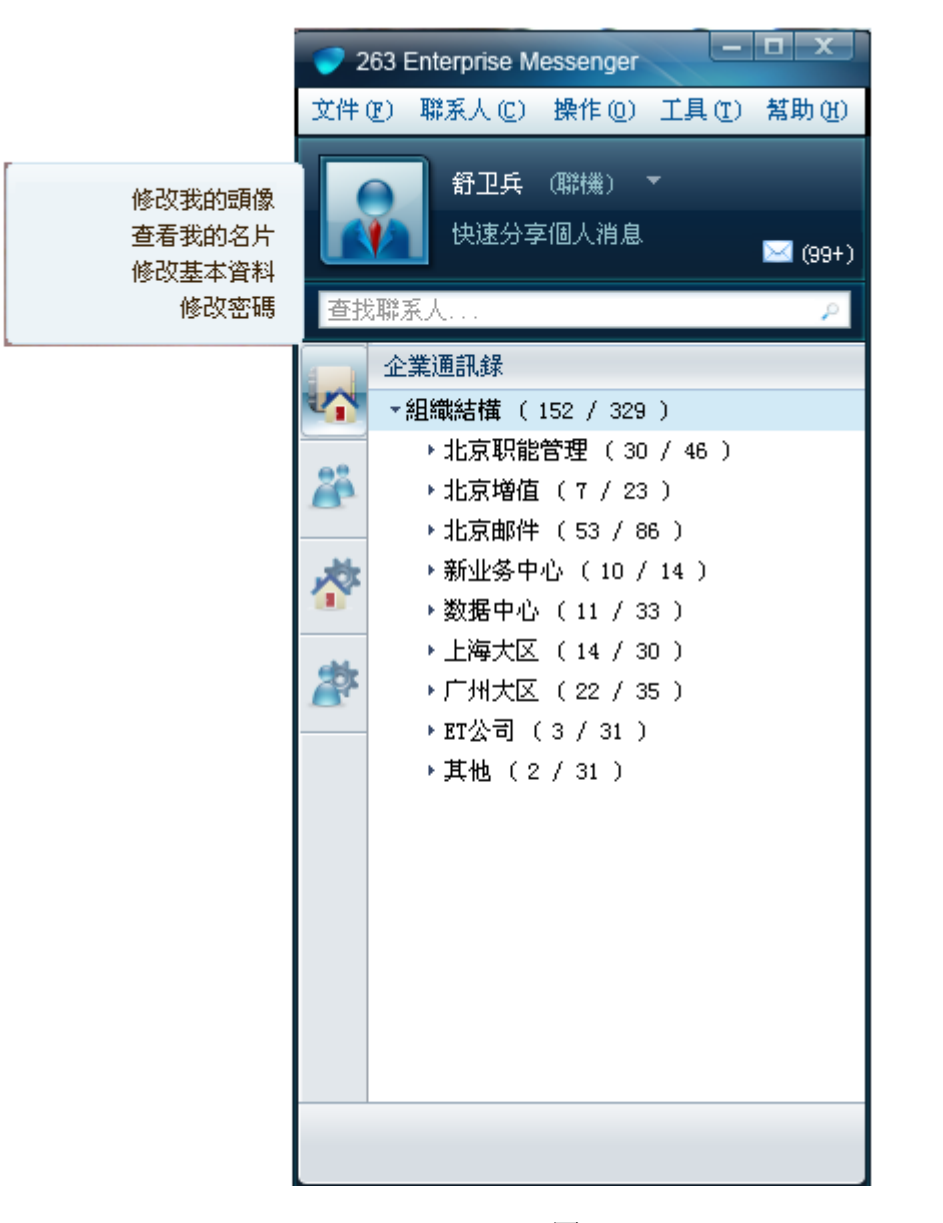

圖 11

**聯繫人操作:**給該聯繫人發送即時消息(IM)、郵件、發送檔。

- ▶ IM:滑鼠雙擊聯繫人,打開 IM 對話視窗;
- 當滑鼠移到臺時,臺凸起,滑鼠出現手的形狀,並提示"查看此人的聯繫人名 片"

**查找聯繫人**:可通過輸入聯繫人姓名、郵件地址進行關鍵字模糊匹配。符合搜索條件的 結果在通訊錄列表中顯示。搜索條件為空時,不執行任何操作。

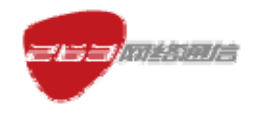

# 2.4 我的聯繫人說明

常用聯繫人:可以把經常聯繫的聯繫人加入到本分組中,方便查找。如圖 12 所示。 最近聯繫人:根據熱度顯示最近聯繫過的 20 個聯繫人(聯繫的標準 IM 本身的消息交 互,包括群聊)。如圖 13 所示

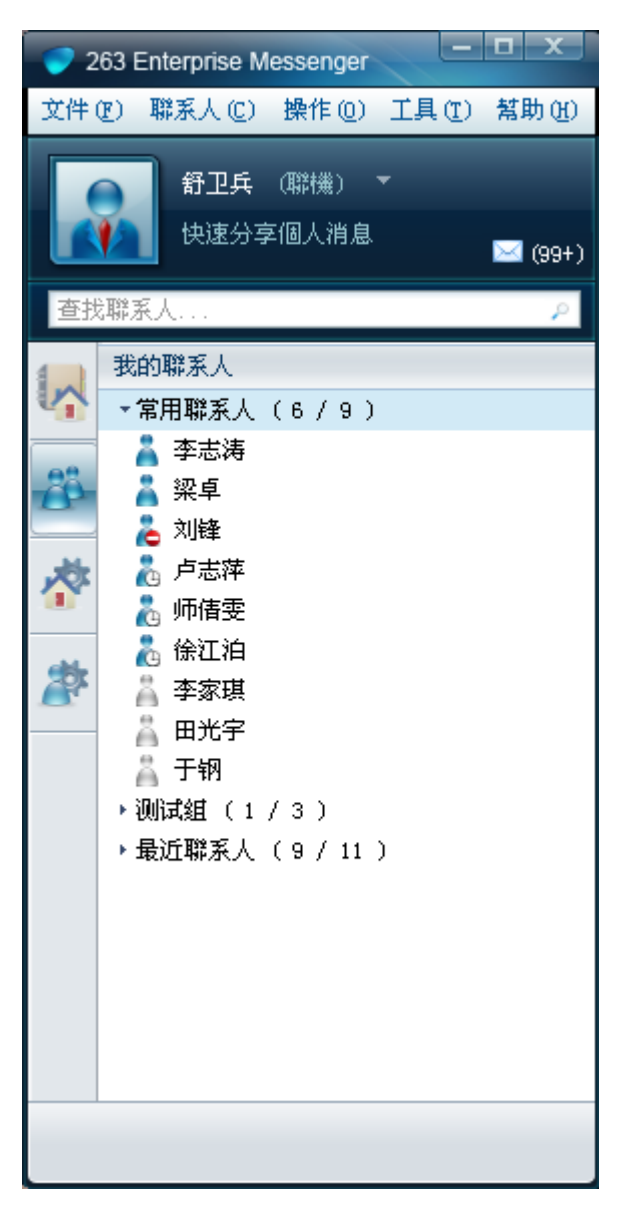

圖 12

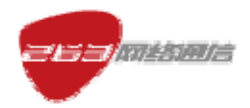

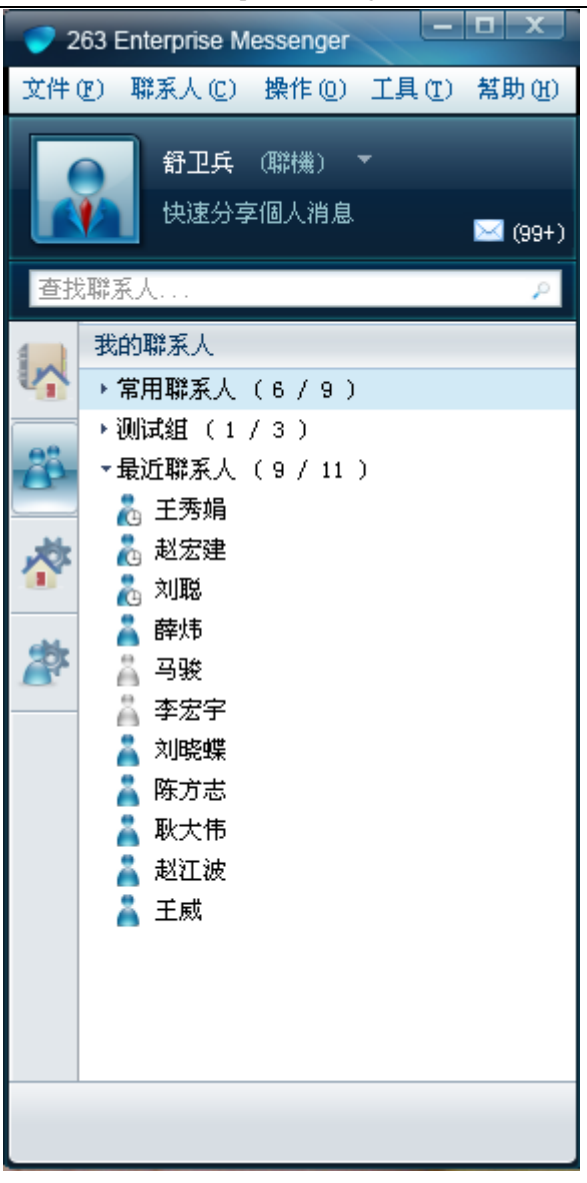

圖 13

# 2.5 企業應用說明

企業應用分為三類:

一種是 263 公司提供的企業應用,比如企業檔櫃和企業論壇,針對該類企業應用,企 業管理員免費開通後,員工直接使用即可。說明:企業論壇免費使用,企業檔櫃免費贈送 200M 空間,如果需要升級和開放半託管模式需要單獨收費(目前未制定具體價格,如果需 要升級可申請,價格體系出來之前仍然免費,之後開始收費)。

另外一種是企業自己的企業應用,需要企業管理員在 MA(企業郵件管理後臺)上免費 設置企業應用,員工才可以使用。說明:企業可添加自己的企業應用納入統一管理,包括鏈

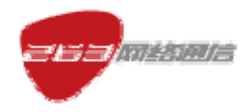

結型和統一認證型,如果是統一認證,需要按照 263EM 的介面規範進行相應改造,主要是 帳號認證方面的改造。

最後一種是 263 公司跟第三方企業應用提供商合作推出的企業應用, 需要企業通過 MA (企業郵件管理後臺)去進行訂購,員工才可以使用。說明:該類應用暫時不提供。

企業應用如圖 14。

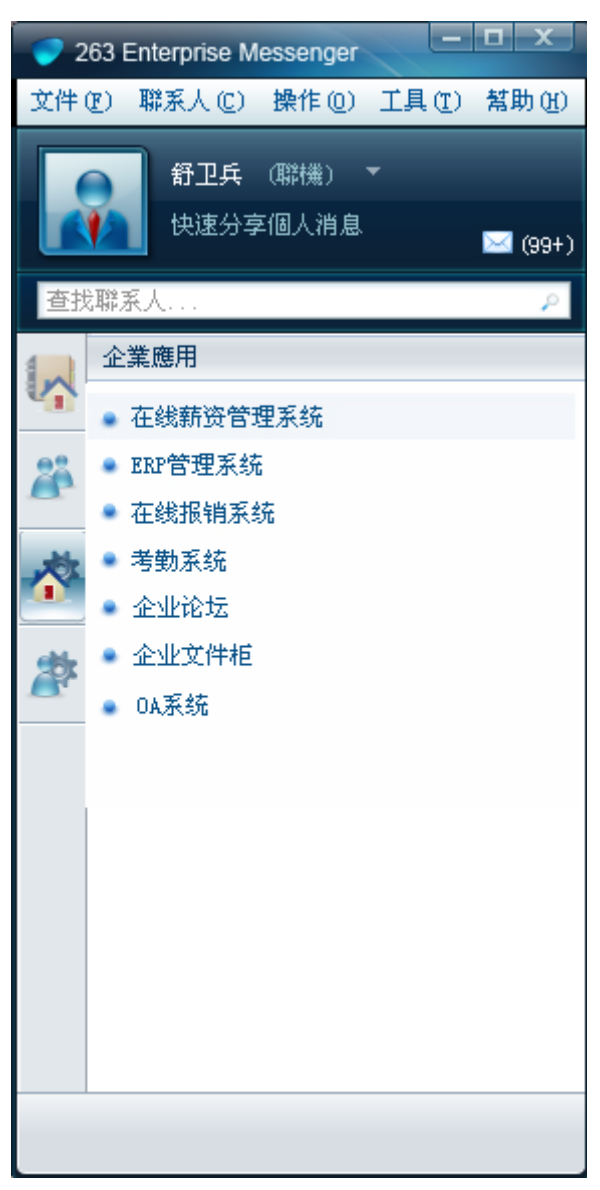

圖 14

## 2.6 個人應用說明

個人應用定義為基於辦公需要屬於個人應用範疇的應用,個人應用一般不需要企業進行管理。比如 CC 電話會議,就屬於個人應用。如圖 15。

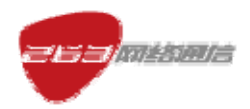

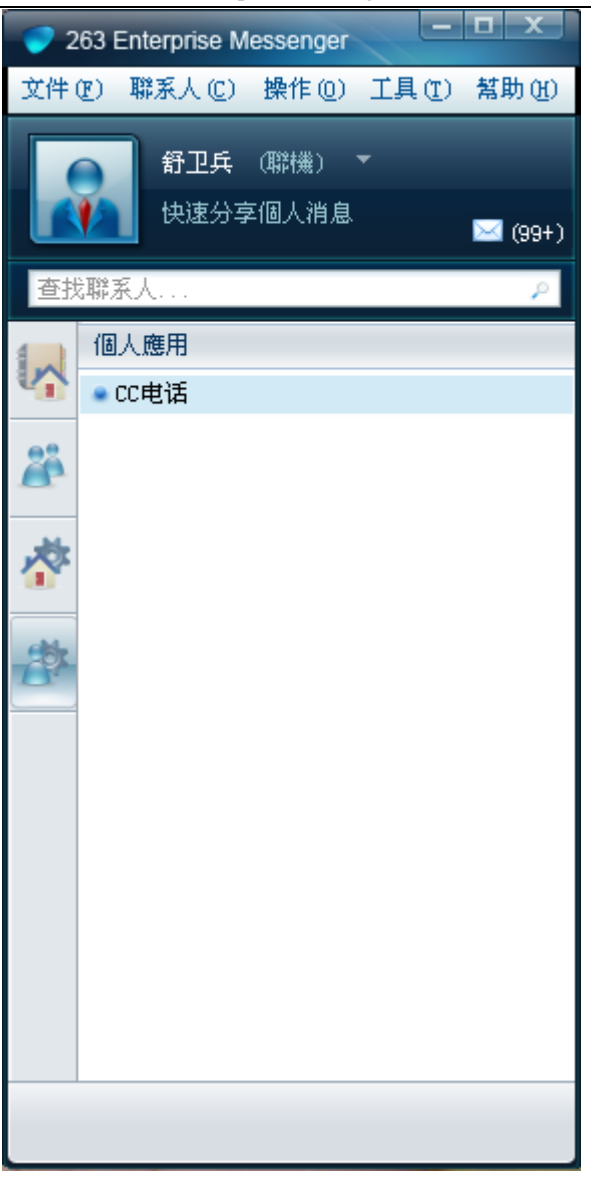

圖 15

# 2.7 主介面功能表說明

檔菜單:

- ▶ 註銷:退出重新登錄。
- > 我的狀態:改變當前的聯機狀態顯示。
- > 打開接收的文件:通過資源管理器打開用戶端接收文件默認保存的文件夾。
- ▶ 查看歷史消息記錄:先選擇某個聯繫人,查看保存的歷史消息記錄。
- ▶ 退出:退出用戶端。

#### 聯繫人菜單:

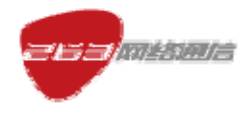

▶ 管理我的聯繫人,如圖 16 所示。

#### 操作功能表:

- ▶ 發起會議,如圖 17 所示
- ▶ 群發消息,如圖18所示
- ▶ 發送郵件,如圖 19 所示

#### 工具功能表:

- ▶ 總在最前:選中後,用戶端表單總是在螢幕最前(默認選中)。
- ▶ 個人設置:個人資訊及個性化功能設置。
- > 系統設置:主要是網路設置、接收檔保存路徑等基本配置的修改。

#### 幫助功能表:

- > 客服中心:包括客服電話,鏈結到網站。
- ▶ 用戶協定:服務狀態及用戶隱私協定,鏈結到網站。
- ▶ 檢查更新:採用插件化增量更新,更新時提示用戶。支援手動同步。
- > 發送回饋:用戶點擊進入調查問卷頁面,收集系統改進建議,鏈結到網站。
- ▶ 關於 263 Enterprise Messenger 用戶端:顯示版本號、版權等各項資訊。

| 管理我的聯系人                                                                                                    | _ |                    |                   |     | x  |
|----------------------------------------------------------------------------------------------------|---|--------------------|-------------------|-----|----|
| 鍵入名稱或在列表中選擇:<br>查找聯系人                                                                                                    | Q | 新建組                | 我的聯系人:            | ▼修改 | 刪除 |
| <ul> <li>組織結構(329)</li> <li>北京职能管理(46)</li> <li>北京增值(23)</li> <li>北京邮件(86)</li> <li>新业务中心(14)</li> <li>数据中心(33)</li> <li>上海大区(30)</li> <li>广州大区(35)</li> <li>BT公司(31)</li> <li>其他(31)</li> </ul> | > | 添加>><br><<刪除<br>確定 | 李雪岩<br>王淑娟<br>吴大平 |     |    |

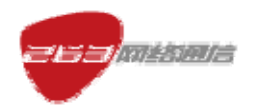

| 起會議                                                                                                    |       |                     |
|----------------------------------------------------------------------------------------------------|-------|---------------------|
| 键入名稱或在列表中選擇:                                                                                                    |       | 參加會議的聯系人:           |
| 查找聯系人                                                                                                    | Q     | 您還能選擇 30 個參加會議的聯系人: |
| ▼ _ 組織結構 ( 153 )                                                                                                    |       |                     |
| <ul> <li>・</li> <li>・</li></ul> | 添加>>  |                     |
| ▶ _ 北京増担(7)<br>▶ □ 北京邮件( 54 )                                                                                                    | << 删除 |                     |
| ▶ □ 新业务中心(10)                                                                                                    | 全部刪除  |                     |
| ▶ 🗌 数据中心 (11)                                                                                                    | The   |                     |
| ▶ 🗌 上海大区 ( 14 )                                                                                                    | 唯定    |                     |
| ・ 🗌 广州大区 ( 22 )                                                                                                    |       |                     |
| ▶ _ ET公司 (3)                                                                                                    |       |                     |
| ▶ 其他(2)                                                                                                    |       |                     |
| <                                                                                                    | >     |                     |

圖 17

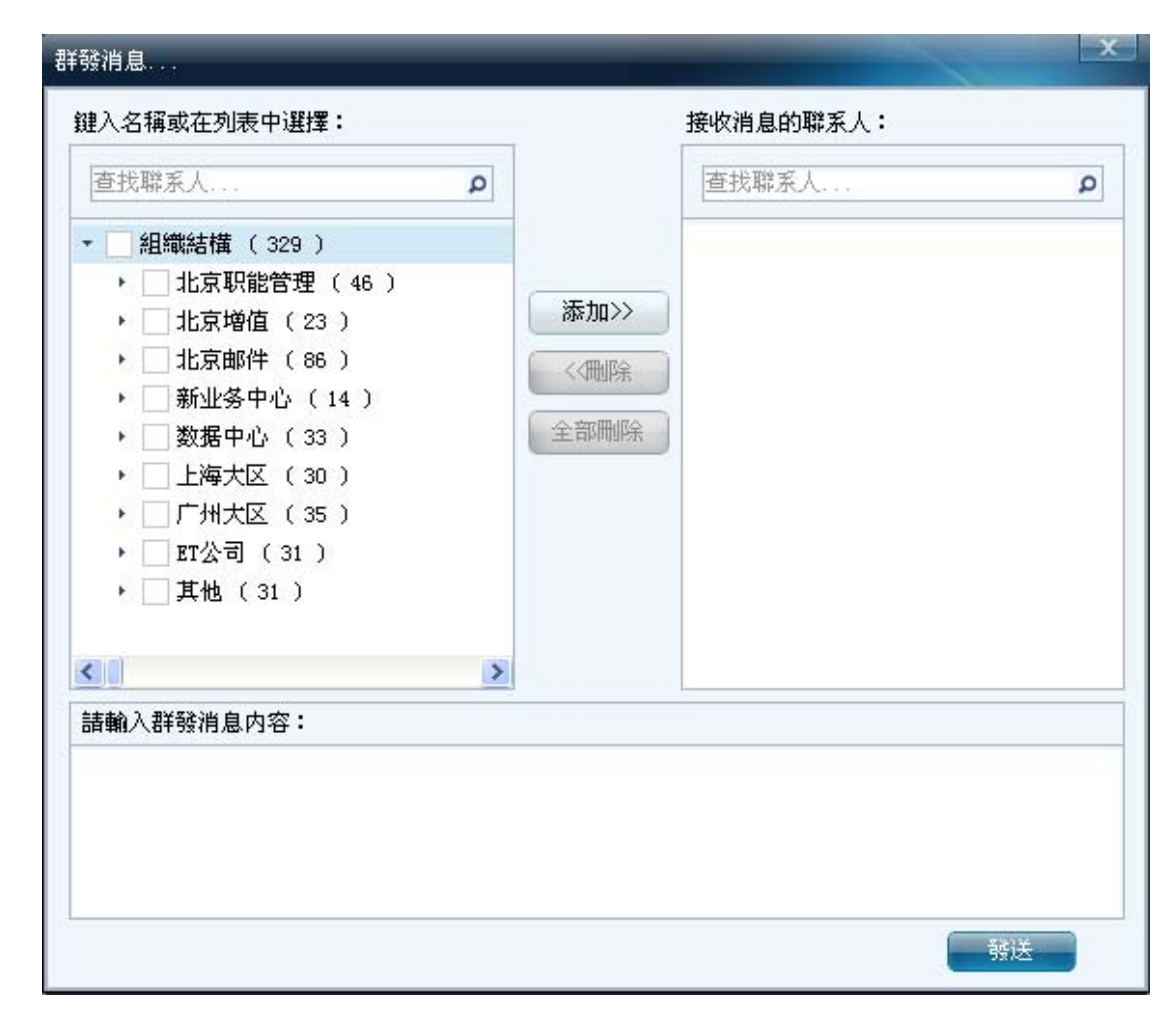

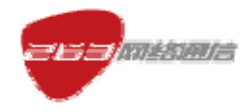

圖 18

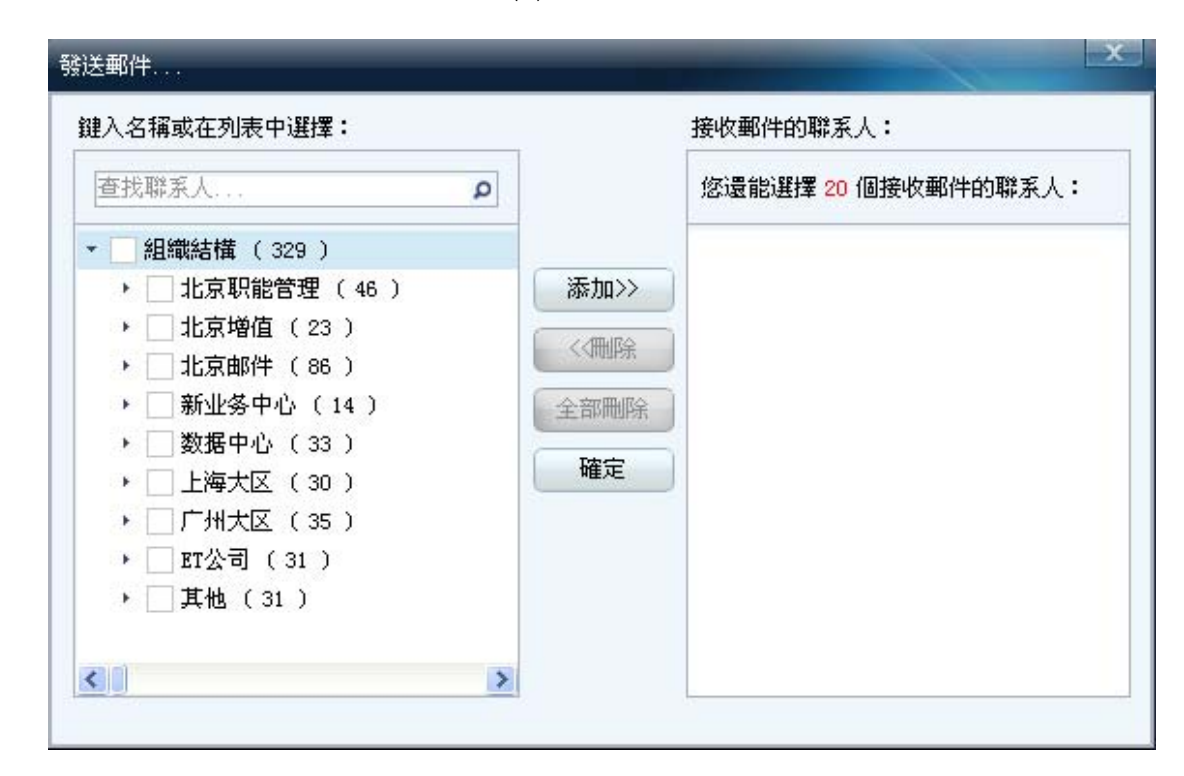

圖 19

# 2.8 會話菜單說明

檔菜單:

- ▶ 註銷:退出重新登錄。
- ▶ 我的狀態:改變當前的聯機狀態顯示。
- > 打開接收的文件:通過資源管理器打開用戶端接收文件默認保存的文件夾。
- ▶ 查看歷史消息記錄:先選擇某個聯繫人,查看保存的歷史消息記錄。
- ▶ 關閉:關閉對話方塊。

#### 聯繫人菜單:

▶ 管理我的聯繫人,如圖 16 所示。

操作功能表:

- ▶ 發送郵件:發送電子郵件,打開 webmail 寫郵件頁面。
- 發送文件:點對點文件傳輸。點擊後選擇聯繫人,打開會話介面的同時打開 檔選擇框。

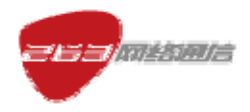

▶ 邀請聯繫人:邀請其他聯繫人加入對話。

工具功能表:

- ▶ 總在最前:選中後,用戶端表單總是在螢幕最前。
- ▶ 個人設置:個人資訊及個性化功能設置。
- > 系統設置:主要是網路設置、接收檔保存路徑等基本配置的修改。

#### 幫助功能表:

- > 客服中心:包括客服電話,鏈結到網站。
- ▶ 用戶協定:服務狀態及用戶隱私協定,鏈結到網站。
- ▶ 檢查更新:採用插件化增量更新,更新時提示用戶。支援手動同步。
- > 發送回饋:用戶點擊進入調查問卷頁面,收集系統改進建議,鏈結到網站。關於 263 Enterprise Messenger 用戶端:顯示版本號、版權等各項資訊。

## 2.9 組說明

新建組:直接新建一個組,輸入組名稱和選擇組成員。如圖 20 所示

編輯組:需要選擇編輯的組名,然後對組名和成員進行編輯更新。如圖 21 所示

**刪除組**:直接刪除一個組,如果組內有成員也直接刪除組,因為組成員的刪除,不影響 企業通訊錄用戶列表。如圖 22 所示。

組的具體表形式如圖 23 所示。

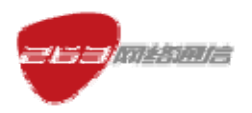

| 管理我的聯系人                                                                                                    |                                                 |
|----------------------------------------------------------------------------------------------------|-------------------------------------------------|
| 鍵入名稱或在列表中選擇:   查找聯系人   ◆ 創織結構(329)   ◆ 北京明能管理(46)   ◆ 北京増值(23)   ◆ 北京増催(23)   ◆ 北京増催(86)   ◆ 北京邮件(86)   ◆ 新业务中心(14)    ◆ 数据中心(33)    ◆ 上海大区(30)   ◆ 广州大区(35)    ◆ 正公司(31)   ◆ 其他(31) | 新建組       測试組       修改       删除         添加自定義組名 |
|                                                                                                    | >                                               |

| 管理我的聯系人                                                                                |                             |  |  |  |  |  |
|----------------------------------------------------------------------------------------|-----------------------------|--|--|--|--|--|
| 鍵入名稱或在列表中選擇:<br>查找聯系人                                                                  | 我的聯系人:<br>♪ 新建組 測试組 ▼ 修改 删除 |  |  |  |  |  |
| <ul> <li>▼ 組織結構 (329)</li> <li>▶ 北京职能管理 (46)</li> <li>▶ □ 北京増佐 (23)</li> </ul>         |                             |  |  |  |  |  |
| <ul> <li>▶ □ 北京 4 位 (23 )</li> <li>▶ □ 北京 邮件 (86 )</li> <li>▶ □ 新业务中心 (14 )</li> </ul> | 自定報組名軍多文持 30回 子村<br>測试组     |  |  |  |  |  |
| <ul> <li>▶ 数据中心 (33)</li> <li>▶ 上海大区 (30)</li> <li>▶ □ 广州大区 (35)</li> </ul>            |                             |  |  |  |  |  |
| ▶ □ IT公司 (31)<br>▶ □ 其他 (31)                                                           |                             |  |  |  |  |  |
|                                                                                        | <u>&gt;</u>                 |  |  |  |  |  |

圖 21

| 263 | Ent          | erprise Ie | sseng | er  |       |              |      |      |       |    |      | ×     |
|-----|--------------|------------|-------|-----|-------|--------------|------|------|-------|----|------|-------|
| į   | $\mathbf{i}$ | 您確定要移除     | 测试组   | 組(包 | 括組下所有 | '用戶 <b>)</b> | 嗎?單擊 | 「確定」 | 刪除該組, | 單撃 | 「取消」 | 直接退出。 |
|     |              |            |       |     | 備定    |              | 取消   |      |       |    |      |       |

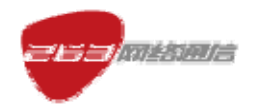

圖 22

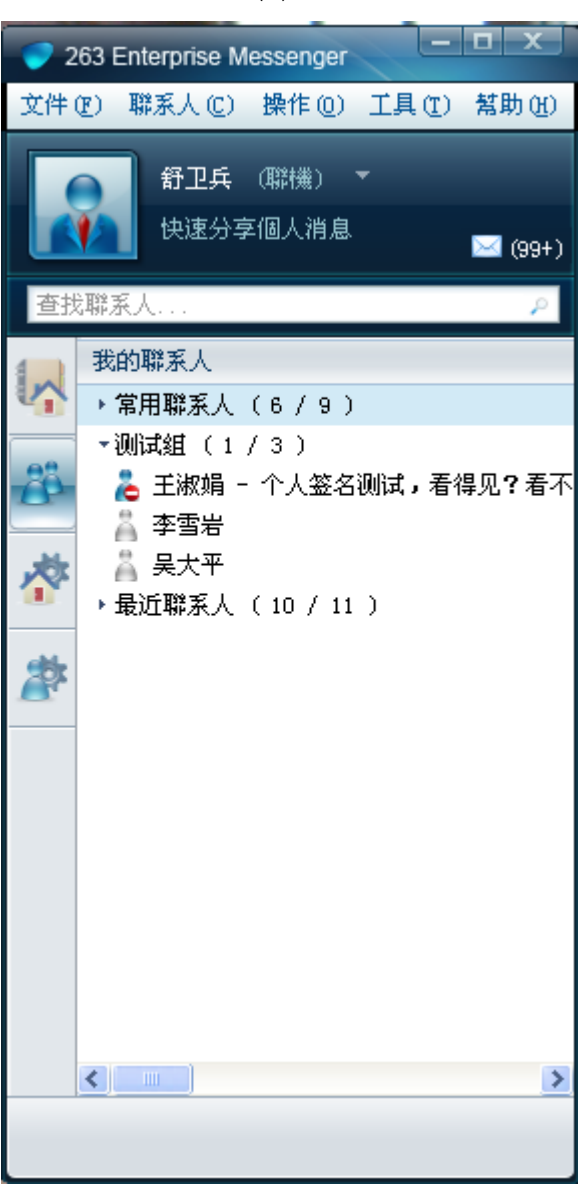

圖 23

# 2.10 郵件到達通知說明

當有新郵件到達用戶的收件箱,郵件系統向用戶端主動 PUSH 新郵件,用戶端會彈出 提示,顯示該封郵件的摘要資訊,包括發件人、主題等,提醒用戶查看郵件。點擊提示視窗 後將直接跳轉到該郵件的閱讀頁面(WM)。當有多封新郵件,點擊主介面用戶面板上的郵 件標識,跳轉到 webmail 收件箱。具體如圖 24 所示。

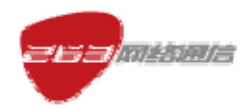

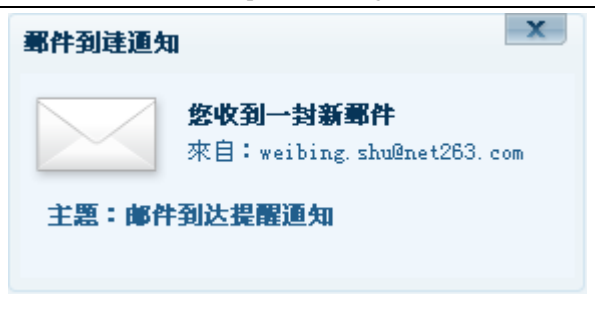

圖 24

### 2.11 聯繫人上線說明

用戶端登錄的時候,不彈出已線上好友的上線提醒。登入完畢之後,當有後續好友上線的時候,再彈出上線提醒。如圖 25 所示。

| 联系人上线 |                           | × |
|-------|---------------------------|---|
|       | <b>喻康</b><br>客户关系<br>刚刚上线 |   |

圖 25

### 2.12 會話框說明

會話框如圖 26 所示。

**文本消息:**點對點文本消息,支援多方(30人)。允許離線消息,可以給顯示為脫機的 聯繫人發送,也能收到脫機時其他聯繫人給自己發的消息。

**發送文件:**給聯繫人傳送檔。

邀請按鈕:可以邀請其他聯繫人加入會話。

字體按鈕:點擊後,在工具欄上擴展一欄,裏面包括一些對輸入文本的設置。

表情按鈕:可以向對方發送表情圖示。

閃屏按鈕:可以向對方發送一個視窗的閃動,自己的對話視窗同時也閃動。

發送按鈕:可以改變發送快捷鍵設置,可以選擇用"回車"直接發送,也可以選擇 "Ctrl+回車"發送。

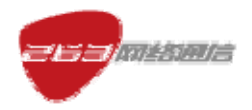

回顯區:打開會話視窗,可以在回顯區看到自己和該聯繫人文本對話記錄。

回顯區增加右鍵菜單:

- ▶ 複製:複製回顯區內的消息記錄。
- ▶ 全選:選中回顯區內的所有消息記錄。

**歷史記錄:**用戶點擊此按鈕,可以查看與該聯繫人的詳細對話記錄。雙方對話消息採用 即時記錄,記錄時間為本地時間。具體見消息管理器,圖 27。

| 💧 王秀娟 (xiujuan. wang@net263. com)                                                                    | - <b>D</b> X              |
|----------------------------------------------------------------------------------------------------|---------------------------|
| 文件(EP) 聯系人(E) 操作(D) 工具(E) 幫助(E)                                                                      | 🎰 發送文件 🕑 邀請               |
| ①王秀娟也許無法回復,因為其當前狀態為"離開"<br><u>您與此聯系人的所有對話均為加密傳輸,查看全部對話記錄</u><br>———————————————————————————————————— | 王秀娟                       |
| ▲ ••• •• •• •• • • **<br>▲ ••• • •• •• • • **<br>歴史記録 ●                                              | 舒卫兵<br>「「「「」」「」「」」<br>「」」 |

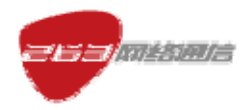

| ни         | 며만       |     |      | 内容                                                   |   |
|------------|----------|-----|------|------------------------------------------------------|---|
| 2009-06-05 | 16:11:51 | 王秀娟 | 舒卫兵  | 好                                                    |   |
| 2009-06-05 | 16:11:49 | 舒卫兵 | 王秀娟  | 稍等                                                   |   |
| 2009-06-05 | 16:11:47 | 舒卫兵 | 王秀娟  | 好 我找你吧                                               |   |
| 2009-06-05 | 16:11:39 | 王秀娟 | 舒卫兵  | 关于界面有些问题想跟你讨论一下                                      |   |
| 2009-06-05 | 16:11:27 | 舒卫兵 | 王秀娟  | 恩                                                    |   |
| 2009-06-05 | 16:11:14 | 王秀娟 | 舒卫兵  | 有时间吗                                                 |   |
| 2009-06-05 | 16:11:12 | 王秀娟 | 舒卫兵  | hi                                                   |   |
| 2009-06-05 | 15:42:02 | 舒卫兵 | 王秀娟  | 在 刚过来                                                |   |
| 2009-06-05 | 15:41:55 | 王秀娟 | 舒卫兵  | 在马                                                   |   |
| 2009-06-05 | 15:16:32 | 王秀娟 | 舒卫兵  | 关于键盘的设置问题,需要你的意见                                     |   |
| 2009-06-05 | 15:16:08 | 王秀娟 | 舒卫兵  | 在吗?                                                  |   |
| 2009-06-05 | 10:31:53 | 舒卫兵 | 王秀娟  | 是的 很大的用户群                                            |   |
| 2009-06-05 | 10:31:49 | 王秀娟 | 舒卫兵  | 可以                                                   |   |
| 2009-06-05 | 10:31:42 | 舒卫兵 | 王秀娟  | 就买S60 3rd Edition (initial release)                  |   |
| 2009-06-05 | 10:31:40 | 王秀娟 | 舒卫兵  | 这个是最早发布的版本                                           |   |
| 2009-06-05 | 10:31:36 | 舒卫兵 | 王秀娟  | 你把要求直接告诉马骏吧                                          |   |
| 2009-06-05 | 10:31:16 | 舒卫兵 | 王秀娟  | 感觉这样机型适用的人多些                                         |   |
| 2009-06-05 | 10:30:52 | 王秀娟 | 舒卫兵  | 可以                                                   |   |
| 2009-06-05 | 10:30:22 | 舒卫兵 | 王秀娟  | 买 S60 3rd Edition (initial release)                  |   |
| 2009-06-05 | 10:25:22 | 王秀娟 | 舒卫兵  | http://www.forum.nokia.com/devices/matrix all 1.html |   |
| (          |          |     |      |                                                      | > |
| 日期:        | 時        | 間:  | 發送者: | 接收者:                                                 |   |

圖 27

# 2.13 多方會話說明

多方會話框如圖 28 所示。

發起方式:多方會話的發起方式。

- ▶ 可以從通訊錄中多選聯繫人添加到會話
- ▶ 從兩人會話中邀請其他聯繫人參加
- ▶ 選擇一個部門(組)發起會話

**多方會話**:參與人列表列出參與會話的用戶以及其線上狀態。每個多方會話人數上限為 (30人),當達到上限時無法再加入,系統給出提示。

**會話終止:**所有參與方退出,多方會話終止。

| 263EM (Enterprise Messenge                                                                                                    | r)產品使用手冊(PC 用戶端繁體中文版)                                                                                           |
|----------------------------------------------------------------------------------------------------|----------------------------------------------------------------------------------------------------|
| ▲ 您正在進行一次會議                                                                                                    | - <u> </u>                                                                                                    |
| 文件(E) 聯系人(C) 操作(2) 工具(E) 幫助(H)                                                                                                    | 發送文件 🕁 邀請                                                                                                    |
| <sup> □                                   </sup>                                                                                                    | ◆與者列表 (2/30) ▲ 王淑娟 ★ 王秀娟                                                                                        |
| A <ul> <li>▲ <ul> <li>◆ <ul> <li>● <ul> <li>● <ul> <li>● <ul> <li>● <ul> <li>● <ul> <li>● <ul> <li>● <ul> <li>● <ul> <li>● <ul> <li>● <ul> <li>● <ul> <li>● <ul> <li>● <ul> <li>● <ul> <li>● <ul> <li>● <ul></ul></li></ul></li></ul></li></ul></li></ul></li></ul></li></ul></li></ul></li></ul></li></ul></li></ul></li></ul></li></ul></li></ul></li></ul></li></ul></li></ul></li></ul></li></ul> | 舒卫兵<br>「新卫兵<br>「<br>「<br>「<br>「<br>「<br>「<br>「<br>」<br>「<br>」<br>「<br>」<br>」<br>「<br>」<br>」<br>「<br>」<br>」<br>」 |

圖 28

### 2.14 文件傳輸說明

文件傳輸如圖 29 所示。

1)雙方都處於"線上"狀態時,可以向對方傳輸檔。

2)彈出視窗,"流覽"選擇要發送的檔,按"確定"鍵。一個視窗同時檔傳輸上限 5
 個。多方會話可選擇聯繫人發送檔,同時傳輸檔 5 人/次。

3)頭像區切換成頁簽形式,顯示傳輸檔資訊及進度。發送方顯示發送請求,在發送完成前可以取消發送。而接收方將收到確認接收的提示。

接收:檔開始傳輸並保存到系統默認位置。

另存:用戶可以選擇檔在本地的存放路徑。

取消:終止傳輸。

4) 傳輸進行中顯示檔傳送資訊,包括檔案名稱、檔大小、檔傳送進度條、傳輸百分比。 傳輸過程中,雙方都可取消傳輸操作。如果傳輸失敗,顯示錯誤提示。

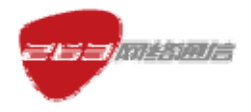

5) 檔傳輸完畢,顯示結束介面,可以點擊回顯區中的打開檔存放目錄。

6) 支持向一個聯繫人同時傳送多個檔。允許打開多個會話視窗向不同聯繫人傳送不同

的檔。

7) 檔傳輸中的檔大小不限制。

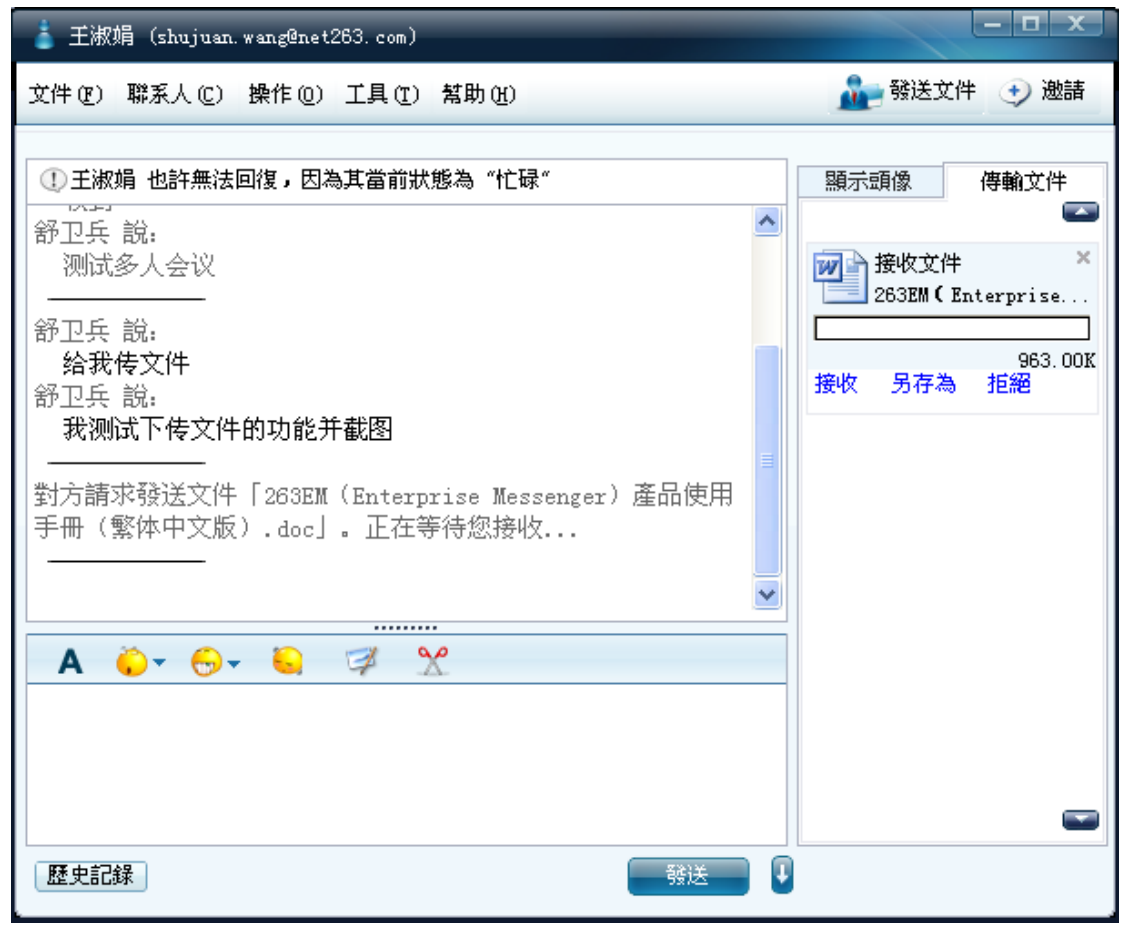

圖 29

### 2.15 個人設置說明

#### 個人設置包括基本資料和修改密碼兩項。

基本資料:顯示用戶的基本資訊,包括用戶頭像、姓名、部門、職位、郵件、電話、手機等。用戶可登錄 webmail 修改相關資訊,如手機、固定電話等。姓名、帳號、部門等資訊 用戶無法自己修改。可以修改頭像,如圖 30 和圖 31 所示。

修改密碼:一次認證跳轉到 webmail 上修改。輸入原密碼、新密碼後保存生效。 如圖 32 所示。

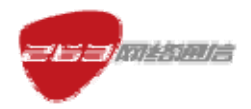

| 🥏 263 Enterprise | Messenger 設置               | X |
|------------------|----------------------------|---|
| 個人設置 -           | 個人設置 - 基本資料                |   |
| 基本資料             |                            |   |
| 修改密碼             | 郵件: weibing.shu@net263.com |   |
| 系統設置→            | 姓名: 舒卫兵 修改頭像               |   |
|                  | <b>部門:</b> 产品策划            |   |
|                  | 職位:                        |   |
|                  | 電話: 010-84291263-6150      |   |
|                  | 手機: 15301050116 修改         |   |
|                  | 提示:諸點擊「修改」按鈕鏈接到郵件頁面進行修改    |   |
|                  |                            |   |
|                  | 確定 取消 應用                   |   |
|                  |                            |   |

圖 30

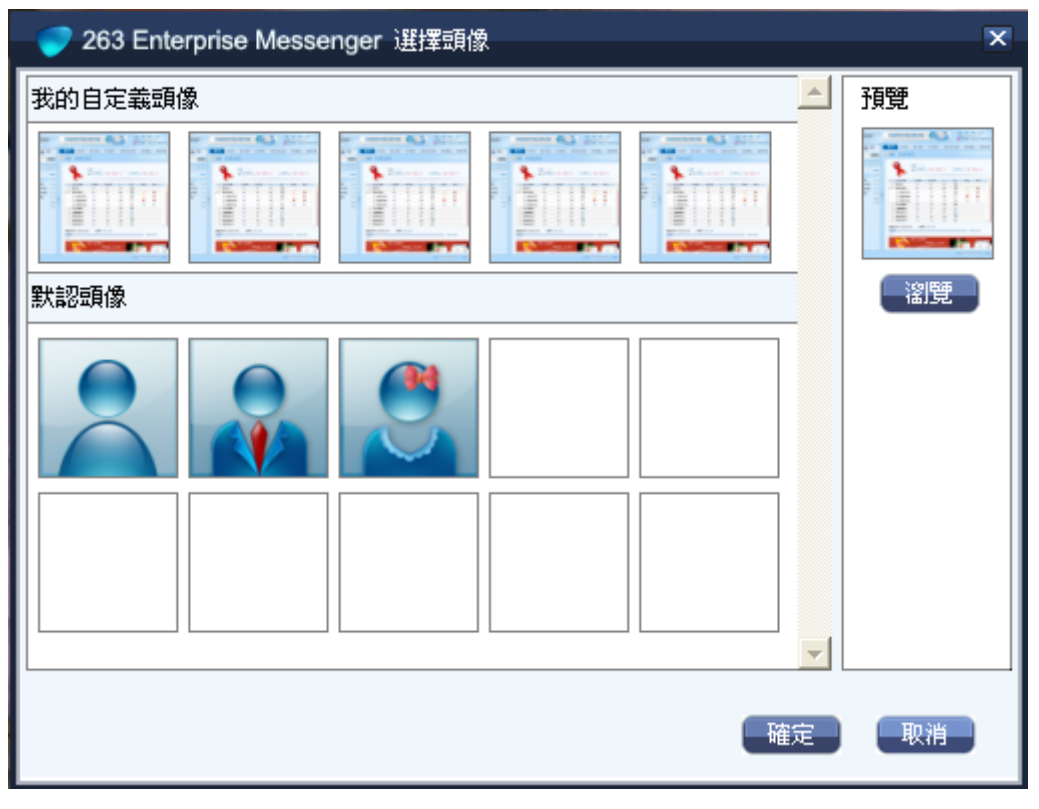

圖 31

| <ul> <li>個人設置 ▼</li> <li>基本資料</li> <li>修改密碼</li> </ul> |                              |
|--------------------------------------------------------|------------------------------|
| 基本資料<br>修改密碼                                           |                              |
| 修改密碼                                                   |                              |
|                                                        | mit • weibing.shu@net205.com |
| 系統設置。                                                  | 姓名: 舒卫兵                      |
|                                                        |                              |
|                                                        | 提示:諸點擊「修改」按鈕鏈接到郵件頁面進行修改      |
|                                                        |                              |
|                                                        | 修改                           |
|                                                        |                              |
|                                                        |                              |
|                                                        |                              |
|                                                        |                              |
|                                                        | <b>修改</b>                    |

圖 32

### 2.16 系統設置說明

系統設置包括基本資料:基本設置(圖 33)、通知消息(圖 34)、回復設置(圖 35)、 輔助選項(圖 36)、代理設置(圖 37)和伺服器設置(圖 38)六項。

基本設置:顯示系統常規設置。

- ▶ 視窗顯示:總在最前或自動隱藏。
- ▶ 熱鍵設置:設置發送消息的熱鍵,
- ▶ 關閉設置:設置點擊關閉用戶端是註銷退出,還是最小化。

**消息設置:**兩種選擇,選擇"彈出視窗"則當有新消息時,直接彈出對話方塊,並在任務欄一直閃動;選擇"任務欄閃動"則當有新消息時,不彈出對話方塊,但在任務欄一直閃動。

上線通知:設置好友上線時是否彈出提示。

**郵件提醒**:設置當有新郵件時,是否彈出提示。

回復設置:設置自動狀態轉換和留言。

▶ 自動狀態轉換:可設置某一時間段內,如果滑鼠、鍵盤沒有動作用戶端變更的

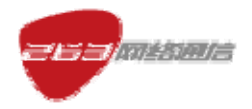

狀態。當有滑鼠鍵盤動作時,取消離開狀態。

設置留言:當顯示離開時,可自動回復聯繫人。留言內容用戶可以編輯,自定義。

**輔助選項:**設置接收檔保存路徑。

**代理設置:**設置代理伺服器,支援 HTTP和 SOCK5 兩種類型。需輸入位址、埠、用戶 名和密碼。

伺服器設置:設置登錄認證伺服器資訊,包括伺服器位址、伺服器埠。

| 🥏 263 Enterpris | e Messenger 設置                            |  |
|-----------------|-------------------------------------------|--|
| 個人設置▶           | 系統設置 - 基本設置                               |  |
| 系統設置 -          |                                           |  |
| 基本設置            | 窗口顯示 ———————————————————————————————————— |  |
| 通知消息            | □ 總在最前                                    |  |
| 回復設置            | 教雜設習                                      |  |
| 輔助選項            |                                           |  |
| 代理設置            | ● 按Enter發送消息                              |  |
| 服務器設置           | ○ 按Ctrl+Enter發送消息                         |  |
|                 | 周閉設置                                      |  |
|                 | ○ 退出程序 ④ 最小化到托盤區                          |  |
|                 |                                           |  |
|                 | 確定 取消 應用                                  |  |

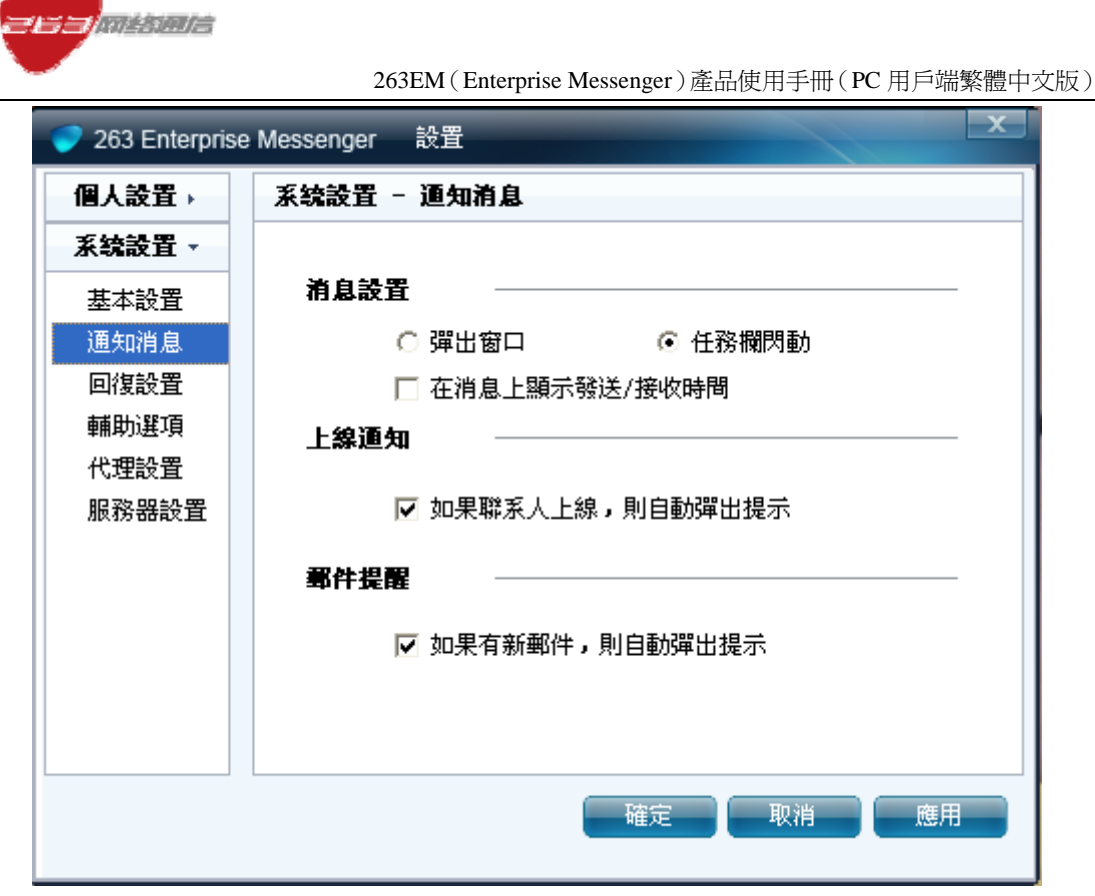

圖 34

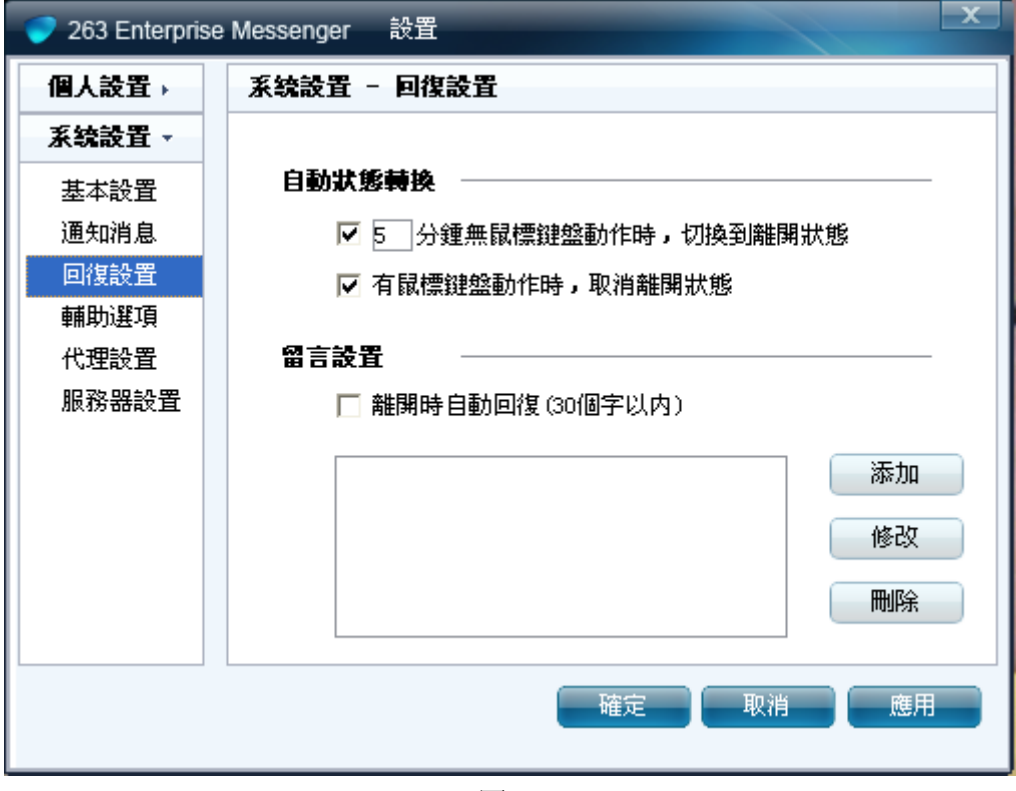

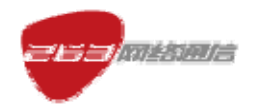

| 🥏 263 Enterpris                               | se Messenger 設置                                                                                                    |
|-----------------------------------------------|----------------------------------------------------------------------------------------------------|
| 個人設置→                                         | 系統設置 - 輔助選項                                                                                                    |
| 系統設置 -                                        |                                                                                                    |
| 基本設置<br>通知消息<br>回復設置<br>輔助選項<br>代理設置<br>服務器設置 | <ul> <li>文件傳輸</li> <li>默認把接收到的文件保存到此文件夾中</li> <li>C:\Program Files\263 Enterp 更改目録 打開目録</li> <li>前息記錄</li> <li>承地自動保留消息記錄</li> <li>在此文件夾中保存我的消息記錄</li> <li>C:\Program Files\263 Enterp 更改目録</li> </ul> |
|                                               | 確定即消止應用                                                                                                    |

圖 36

| 🥏 263 Enterpris                                                                                                  | ee Messenger 設置                                                    |
|----------------------------------------------------------------------------------------------------|--------------------------------------------------------------------|
| 個人設置→                                                                                                    | 系統設置 - 代理設置                                                        |
| <ul> <li>【新院設置 ▼</li> <li>基本設置</li> <li>通知消息</li> <li>回復設置</li> <li>輔助選項</li> <li>代理設置</li> <li>服務器設置</li> </ul> | 代理服務器       代理類型:       UNUSED       連接地址:       連接端口:       用戶名稱: |
|                                                                                                    | 用戶密碼:                                                              |

| 263 Enterpris | e Messenger 韵置                 | * |
|---------------|--------------------------------|---|
| 個人設置→         | 系統設置 - 服務器設置                   |   |
| 系統設置 🗸        |                                |   |
| 基本設置          | ■ 服務器設置 ────────────────────── |   |
| 通知消息          | 服務器地址: link.263em.com          |   |
| 回復設置          | 肥效思端口・ 5000                    |   |
| 輔助選項          | 加約35354前山・ 5222                |   |
| 代理設置          |                                |   |
| 服務器設置         |                                |   |
|               |                                |   |
|               |                                |   |
|               |                                |   |
|               |                                |   |
|               |                                |   |

圖 38

## 2.17 螢幕截圖

1)用戶可以截取自定義大小的螢幕作爲圖片,如果對方線上,可以把該圖片傳送給對 方。如圖 39 所示

- 2) 點擊螢幕截圖按鈕,彈出截屏提示,按住滑鼠左鍵選擇截屏視窗大小。
- 3) 在截取範圍內雙擊滑鼠左鍵, 截屏作為圖片粘貼到消息編輯區內。如圖 40 所示。
- 4) 點擊滑鼠右鍵取消截屏。
- 5) 接收方收到後在回顯區內顯示該圖片。

| 263EM (Enterprise Messenger)產品使用                                                                   | 用手冊(PC用戶端繁體中文版)                |
|----------------------------------------------------------------------------------------------------|--------------------------------|
| 🧯 王秀娟 (xiujuan. wang@net263. com)                                                                  | - <b>- X</b>                   |
| 文件(E) 聯系人(E) 操作(E) 工具(E) 幫助(H)                                                                     | 🎥 發送文件 📀 邀請                    |
| 您與此聯系人的所有對話均為加密傳輸,查看全部對話記錄 अ卫兵說:<br>稍等 王秀娟說:<br>好 都卫兵說:<br>测试多人会议                                  | 王秀娟<br>IVRONG<br>WAY           |
| ▲       ◇       ◆       ◆       ◆         左键選擇開始截屏區域       雙擊確定,右鏈取消         歴史記録       發送       ● | 舒卫兵<br>「「「「」」「「」」「」」<br>「」」「」」 |

asa<mark>mkinia</mark>

圖 39

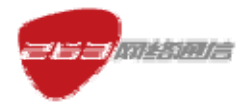

| 🍐 王秀娟 (xiujuan.wang@net263.com)         | - <b>D</b> X                |
|-----------------------------------------|-----------------------------|
| 文件(21) 聯系人(2) 操作(2) 工具(21) 幫助(41)       | 🎥 發送文件  • 沙 邀請              |
| 2009<br>                                | 王秀娟<br>WRÔNG<br>WAY         |
| A Or Or Or Or A A A A A A A A A A A A A | 舒卫兵<br>「「「「」」「」「」」<br>「「」」」 |

圖 40

# 2.18 退出說明

退出已經登錄的帳號,分為"註銷"和"退出"兩種模式。如圖 41 所示。 登出模式:選擇"註銷"後,用戶端直接切換到登錄介面。 退出模式:選擇"退出"後,用戶端直接被強行關閉,退出系統。

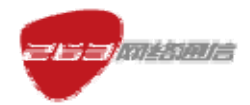

263EM (Enterprise Messenger)產品使用手冊 (PC 用戶端繁體中文版)

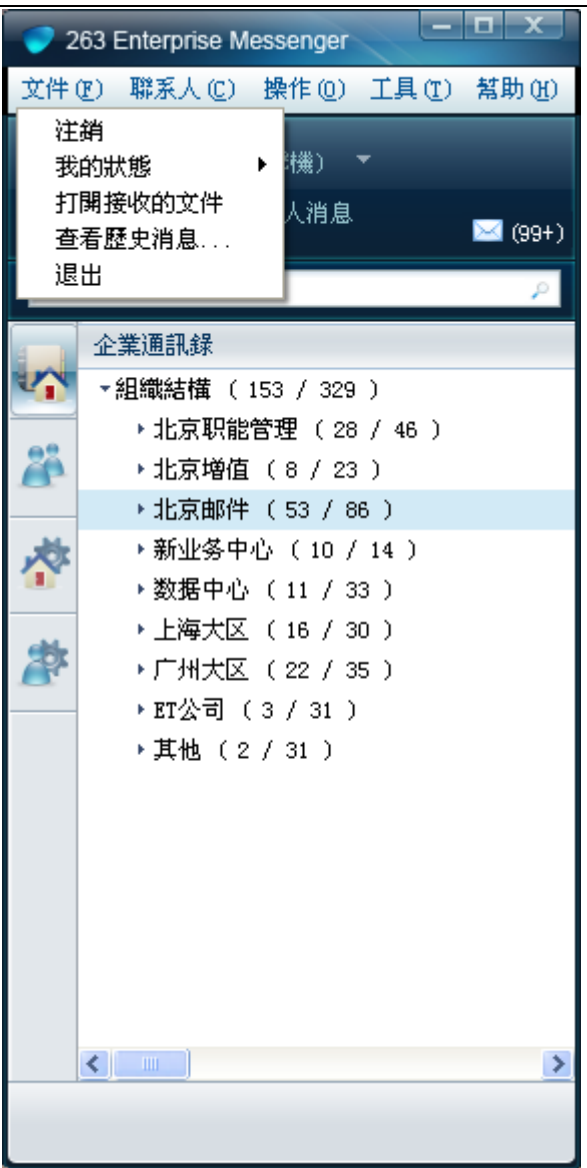

圖 41